## SEZOnline -

# **New Functionalities/Features**

**Build Version 2.40** 

Release: November 2012

Functionalities made available on the SEZ Online system are reviewed and enhanced / modified from time to time. New functionalities are added in the system based on the inputs and requirements received from various user groups. These functionalities are developed based on understanding developed by NDML team from study of existing practices and procedures in this regard and efforts are made to provide features on the system that are compliant with the procedural and technical requirements. However users are requested to refer the relevant legal and authorized documents and formations for reference on legal and authentic aspects of the transactions before filing transactions.

### **New Functionalities/Features**

| 1.         | Reduction in number of clicks for Unit approver while submitting request                                               |
|------------|----------------------------------------------------------------------------------------------------|
| 2.         | Display of Important Entity details to Entity users                                                                    |
| 3.         | Alert message to Unit/Customs user for SC/TR modules                                                                   |
| 4.<br>Bend | Facility for Cancellation of DTA Sale, DTAP, ZTZ, Temporary Removal, Subcontracting and DTAP Ex-<br>efit requests      |
| 5.         | Easier and faster recording of BOE Re-warehousing completion                                                           |
| 6.         | Re-warehousing Completion for Zone To Zone transfer requests                                                           |
| 7.         | Generation of Custom Security Number (CSN) for DTAP Ex Benefit request                                                 |
| 8.         | Type of Print provision in BOE/DTA Sale/BOE/ZTZ/DTAP Ex-B & SB Modules                                                 |
| 9.<br>DTA  | Increase in the field length provided for Item Description in Confirmation/Print/Print Trial pages of<br>P Ex-B module |
| 10.        | Change in Sub contracting module                                                                                       |
| 11.        | Extension of the Vendor Management link to Unit Approver                                                               |
| 12.        | Addition of State field in DTA Sale/DTAP/DTAP Ex Benefit modules                                                       |
| 13.        | Generation of Advance Duty Recovery Slip17                                                                             |
| 14.        | Introduction of payment mode NEFT/RTGS to unit users                                                                   |

#### 1. <u>Reduction in number of clicks for Unit approver while submitting request</u>

In order to reduce the number of links and clicks to be made by the Unit Approver before submitting the transaction, lot of changes have been made in the screens for selection of the mode of payment and payment for the transaction. As all the transactions are paid for from the "Deposit Account" balance only and charges for the transactions are well known to the Units, the need for reporting, alerting on the payment of fee is less and hence clicks and confirmations in this regard are being reduced to facilitate the Units.

#### 2. Display of Important Entity details to Entity users

A new feature has been implemented which will display the basic Entity details to both the Entity and DC users. To all the entity users (maker, Approver & admin) a link "Entity Details" will be available on click of which the entity details mentioned in the fig. below will be displayed. This will help the Unit and DC office to summarily monitor the Unit details, LOA expiry status, DCP status etc. This will also help in contacting the Units and communicating with them.

|                                 |                      |                                    | - white a l | Detaile         |                       |
|---------------------------------|----------------------|------------------------------------|-------------|-----------------|-----------------------|
| Inbox                           |                      |                                    |             | Jetalis         |                       |
| Search Request                  |                      |                                    |             |                 |                       |
| Reports                         |                      |                                    |             |                 |                       |
| Entity Details                  | DCOffice:            | dc748n                             |             |                 |                       |
| Administration                  | Entity Name:         | SEZ748UN                           |             |                 |                       |
| Accept LOA                      | Entity Address:      | URG748 Address                     | ~           | SEZ Name:       | sez748n               |
| Commencement Of Production      |                      | Line 1,URG748 A                    |             |                 |                       |
| Unit Lease Deed                 |                      | ddress Line 2,0<br>RG748 Address L |             |                 |                       |
| SEZ Online Payments             |                      | ine 3,Mumbai,Ma                    | ~           |                 |                       |
| Advance Duty Deposit            | IEC Code:            | IEC1234567                         |             |                 |                       |
| Update Part Consignment Request | PAN:                 | PAN1234567                         |             |                 | Flanders in Orthurson |
| Prepare Quarterly Reports       | Major Industry:      | Electronics And Software           |             | winor industry: | Electronics Software  |
| Rewarehousing Completion        | LUA Type:            | SEEPZ_SEZ/NUS/APL/GU/              | 34/04-      |                 |                       |
|                                 | LOA Number:          | 05/2129                            | 54/64-      |                 |                       |
|                                 | Date of commencement | 09/01/1999                         |             |                 |                       |
|                                 | of Production:       |                                    |             | SEZLeasedateto  | :                     |
|                                 | Rs.                  | 0.0400                             |             |                 | 1010110011            |
|                                 | SEZ Leasedatefrom:   |                                    |             | LOA ExpiryDate: | 12/31/2011            |
|                                 | LOA Issuedate:       | 03/01/2005                         |             |                 |                       |
|                                 |                      |                                    |             |                 |                       |
|                                 | LOA Conditions:      |                                    |             |                 |                       |
|                                 | EOA Conditiona.      |                                    |             |                 |                       |
|                                 | No details available |                                    |             |                 |                       |
|                                 | LOA Items:           |                                    |             |                 |                       |
|                                 |                      |                                    |             |                 |                       |
|                                 | Item No.             | Descritption                       | UOM         | HS Code         | Production Capacity   |
|                                 | 2213 Item Descrip    | ption one Bo                       | xes         | ICHS123456      | 0.00                  |
|                                 |                      |                                    |             |                 |                       |
|                                 |                      |                                    |             |                 |                       |

Fig: Entity Details screen as viewed from Entity side (maker, approver or admin)

#### 3. Alert message to Unit/Customs user for SC/TR modules.

In addition to the changes which have been brought about in the Subcontracting and Temporary Removal module over the last few releases, an additional new feature has been implemented in this release. This feature will be beneficial for both the Unit and Customs user in tracking the goods which have been sent outside the SEZ for SC/TR purposes but re-entry of the goods has not been completed within 120 days. In such cases email alerts will be sent to unit approvers, customs assessors and preventive officers 7,15 and 30 days prior to the expiry of 120 days after "Goods Out" has been approved. For requests which have been approved for Export from Subcontractors premises and for which complete reentry of goods has been done then in such cases no email alert will be sent. Email alerts will be sent for the following scenarios:

- For requests "Passed Out" by Preventive Officer but Good Reentry (partial or complete) not done within 30/15/7 days prior to completion of 120 days of goods "Passed Out" (alert to unit/customs users).
- Alert to Customs users for requests which have not done Goods Re-entry even after 120 days of goods "Passed Out".

## 4. <u>Facility for Cancellation of DTA Sale, DTAP, ZTZ, Temporary Removal, Subcontracting and</u> <u>DTAP Ex-Benefit requests.</u>

At times, units may need to cancel a DTA Sale, DTA Procurement (DTAP), ZTZ, Temporary Removal, Subcontracting & DTAP-Ex request after its assessment by Customs. This could be because of reasons like change in shipment details or invoice details as these details have completely changed or erroneous, incorrect details had been entered in the document while submission.

Units can now file a request through the system for Cancellation of DTA Sale, DTAP, ZTZ, Temporary Removal, Subcontracting & DTAP-Ex request. For the above mentioned modules if the request has been approved by the Customs, then following are the statuses after which cancellation is not possible:

DTA Sale:

- Out of Charge.
- Re-warehousing Verified.

DTAP Ex:

• Out of Charge.

DTAP:

• Out of Charge.

Subcontracting:

- Passed In Full.
- Duty Approved.

#### **Temporary Removal:**

- Passed in Full.
- Duty Approved.
- To handle any cancellation required before issuance of any of the above mentioned statuses for the said module 'Raise Query' option will continue to be available for user.
- The request for cancellation of DTA Sale, DTAP, Subcontracting TR, ZTZ and DTAP-Ex can be initiated by accessing the Free Form link. This link can be accessed by only those users who have been assigned the functionality of Free Form. To assign the functionality please access Administration→Maintain users menu option in Unit Admin log-in. Specify the user id for which functionality is to be assigned and click on Edit button. Against the functionalities field, select the checkbox against Free Form.
- In the Free Form request, unit maker has to specify the Form type as 'Customs', Form sub category as 'Cancel Customs Transaction' and specify the reason for Cancellation & the details of the cancellation required in the 'Description' column. Unit Maker/CHA is also required to specify the request type and request id for which cancellation is requested. Unit Approver shall digitally sign and submit the request.
- On submission of a Free Form Request for cancellation by Unit, the request shall be forwarded to Customs (Assessing Officer) for approval. On Approval of the Free Form request will get cancelled.
- E-mail Notifications are sent to the Unit Approver on approval of Free Form for cancellation Request and on cancellation of the DTA Sale, DTAP, DTAP Ex-B, SC, TR & ZTZ requests by Customs.

- Once a Unit submits a Free Form Request for cancellation for any of the modules DTA Sale, DTAP, ZTZ, TR, SC & DTAP-Ex through SEZ Online System, the request will continue to remain in the inbox of the user where it was present earlier, (i.e. before submission of cancellation request) and the user will not be able to take any action on it and the request will get locked.
- SEZ Online System can process cancellation of only those DTA Sale, DTAP, ZTZ, TR, SC & DTAP-Ex requests which have been prepared and processed through the System:

Unit may be required to present the original DTA Sale, DTAP, SC, TR, ZTZ & DTAP-Ex requests as assessed and signed by Customs for cancellation so that print-out of cancelled DTA Sale, DTAP, SC, TR, ZTZ & DTAP-Ex requests can be taken and signatures collected.

Unit may be required to present any document to substantiate its claim for cancellation requirement for the DTA Sale, DTAP, SC, TR, ZTZ & DTAP-Ex requests.

Customs will be able to Raise Query on the free form request ID also which can be responded by the Unit.

After free form request for cancellation is approved the request will not be available in the inbox of the user. Details of the same can be tracked through "Status History" link also.

| Inbox                           |                                           | Free Form                  |
|---------------------------------|-------------------------------------------|----------------------------|
| Search Request                  |                                           |                            |
| Reports                         |                                           |                            |
| Bill of Entry                   |                                           |                            |
| DTA Sales 🛛 🕨                   | Free Form Details                         |                            |
| DTA Procurement                 |                                           |                            |
| DTAPEx                          | Free Form Details                         |                            |
| Intra SEZ Transfer              |                                           |                            |
| Shipping Bill 🛛 🕨               | (All fields marked with * are mandatory)  |                            |
| Sub Contracting                 | Form Type *                               | Customs                    |
| Softex 🕨                        | Free Form Sub - Category *                | Cancel Customs Transaction |
| Temporary Removal               | Description *                             | Sub Contraction            |
| Zone to Zone Transfer Form      | Request ID for Concellation ( Amendment * |                            |
| Entity Details                  | Request ID for Cancellation / Amendment   | 491200082030               |
| Update Part Consignment Request | Request reason and description            | Subcontracting             |
| Free Form                       |                                           |                            |
| APR Form                        |                                           |                            |
| Prepare Quarterly Reports       |                                           |                            |
| LUT                             |                                           |                            |
| LOA 🕨                           |                                           | ×                          |
| Status Certification            | Save                                      |                            |
| Debonding Form                  |                                           |                            |

Fig. Free form Request form view from Unit makers screen.

Note:

- E-mail notifications are sent to the Unit on two occasions:
  - As the Free Form Request for Cancellation is approved by the Specified Officer User
  - On cancellation of the request.

#### 5. Easier and faster recording of BOE Re-warehousing completion.

It was observed that in large number of cases of import transactions, where the goods have been brought inside the zone and out of charge order has been issued the Request IDs are still pending in the Inbox of the Unit users for recording details of the "Rewarehousing Completion". Units are required to notify the re-warehousing completion to the Port Customs as per the requirements of SEZ Rules and SEZ Online facilitates recording that re-warehousing completion has been reported.

However, in view of the large pendency in this area, large numbers of requests are pending in Inbox of Units and may result in slower delivery of Inbox and other system features. Therefore, in order to tackle this issue and also speed up the activity of recording rewarehousing completion on the system following changes have been made:

**Changes in Bill of Entry Workflow:** The workflow of BOE module has been reduced for the last status "Re-warehousing completion" available to Unit Approver. For the BOE requests created from this release onwards they will get terminated as the Authorised Officer or Assessing Officer selects any of the following statuses mentioned below:

- Out Of Charge (by Authorised Officer) (in case of Non-Provisional BOE)
- Approve And Out Of Charge Without Duty (by Assessing Officer) (in case of Non-Provisional BOE)
- Final Assessment Completed (by Assessing Officer) (Provisional BOE)
- > Duty Challan Verified (by Authorised Officer) (Provisional BOE)

**Faster and efficient submission of re-warehousing completion:** All the requests with the above statuses will now move to a separate link "Re-warehousing Completion". This feature has been introduced to provide an easy provision to Units to close requests pending in their inbox for Re-warehousing completion of the goods. On this link, Unit Approver can select the date range for which it needs to complete the rewarehousing completion recording activity and click on search. List of all the requests with status as mentioned above which are pending for Re-warehousing completion will be displayed. System also facilitates User to export the data in CSV or Excel format.

Earlier Units were required to search each request individually in the Inbox, open and access each and every request and go to the relevant tab and then update the status as "Rewarehousing Completed". In this manner recording details of re-warehousing completion would have taken one or two minutes for each request. However, in this new system, Inbox is not loaded with these requests, all pending requests are available in a single link and Unit

Approver can select multiple requests at a time and confirm Re-warehousing Completion by press of a single button i.e. up to 50 requests can be updated in one or two minutes.

| Inbox<br>Search Request                                   |                                    |                  | Rewa           | rehousing Complet                      | ion                                   |                   |                          |
|-----------------------------------------------------------|------------------------------------|------------------|----------------|----------------------------------------|---------------------------------------|-------------------|--------------------------|
| Reports<br>Entity Details<br>Administration<br>Accept LOA | Request From Date<br>(DD/MM/YYYYY) | 07/10/2012       |                |                                        | Request To Date (DD/I                 | /M/YYYY) 06/11/20 | 12                       |
| Commencement Of Production<br>Unit Lease Deed             | Request Type *                     | BOE              | ~              |                                        | Request ID                            |                   |                          |
| SEZ Online Payments                                       |                                    |                  | Sea            | rch                                    | Reset                                 |                   |                          |
| Update Part Consignment Request                           |                                    |                  |                |                                        |                                       |                   |                          |
| Prepare Quarterly Reports<br>Rewarehousing Completion     | Request ID                         | Transaction With | Invoice Number | Master<br>Airway/Lading Bill<br>Number | House<br>Airway/Lading Bill<br>Number | Submitted Date    | Date of Out Of<br>Charge |
|                                                           | 171202017744                       | SUPPLIER NAME    | INV001         | 20100101                               | char                                  | 29/10/2012        | 30/10/2012               |
|                                                           | 171202017722                       | SUPPLIER NAME    | INV001         | 20100101                               | char                                  | 29/10/2012        | 29/10/2012               |
|                                                           | Page 1 of 1                        |                  |                |                                        |                                       |                   |                          |
|                                                           |                                    |                  | Rewa           | rehousing Complet                      | ed                                    |                   |                          |

Fig: Rewarehousing Completion link to Unit Approver.

#### 6. <u>Re-warehousing Completion for Zone To Zone transfer requests.</u>

In case of Zone to Zone requests, the transaction is between two SEZs and both the zones are linked on SEZ Online system. Therefore based on issuance of out of charge orders by the Custom officials of the receiving SEZ, system can record re-warehousing completion. Therefore, in order to shorten the workflow and reduce the work of SEZ units for entering re-warehousing completion for ZTZ Transfer requests the last leg of "Re-warehousing Completed" workflow will not be required. From this release onwards all the ZTZ requests submitted by Entity Approver will get completed when the Authorised Officer (Buyer Unit) marks the requests with status as "Allow Out of Charge" i.e. goods have been received in the zone and out of charge has been issued after verification.

#### 7. Generation of Custom Security Number (CSN) for DTAP Ex Benefit request.

It has been represented by a few zones that in case of domestic procurement transactions also there are few cases where the transaction is done in foreign currency and hence requirement of GR Form and CSN is applicable. Feature for handling foreign currency and GR form is already available in Bill of Export (DTAP Ex) module.

Now, a facility for automatic generation of CSN No. has been made available in DTAP Ex benefit requests also. The CSN generation logic will be valid for requests which have GR applicable and the CSN No. generated will be 14 digits in length for all the new requests (The format is 6 digits of Port Code, 2 digits of year and 6 digits of Serial Number). For the DTAP Ex requests which have GR applicable the CSN No. will be displayed in the General Details tab after the request is submitted to customs. For all DTAP Ex B requests which have CSN No. customs users will have the GR Print button available on click of which the form shown below will get displayed.

However, CSN number will be automatically generated only for such Zones where the DC office has provided details of the starting serial number for CSN and has authorised issuance of automatic CSN.

| Inbox                                                                                    |                                              |                  | DTA Pro                                                                             | curement Wit                                                     | th Export Benefit Form                                                      |                                                                 |
|------------------------------------------------------------------------------------------|----------------------------------------------|------------------|-------------------------------------------------------------------------------------|------------------------------------------------------------------|-----------------------------------------------------------------------------|-----------------------------------------------------------------|
| Search Request<br>Reports                                                                | Request ID: 30120                            | 0002725          |                                                                                     |                                                                  |                                                                             |                                                                 |
| Entity Details                                                                           | General Details                              | Shipment Details | Invoice Details                                                                     | Item Details                                                     |                                                                             |                                                                 |
| Administration                                                                           | General Details                              |                  | 1                                                                                   |                                                                  |                                                                             |                                                                 |
| Unit Lease Deed<br>SEZ Online Payments<br>Advance Duty Deposit                           | DTA Procurement                              | No.              | 0000050                                                                             |                                                                  | DTA Procurement Date<br>CHA Code<br>Bill Of Export Print Format             | 27/09/2012<br>SELF<br>Drawback                                  |
| Update Part Consignment Request<br>Prepare Quarterly Reports<br>Rewarehousing Completion | Scheme Code<br>Purpose Of The Tr             | ansaction        | Drawback and<br>Manufacturing                                                       | Post Export DE<br>Services                                       | PB<br>Customs Security No.                                                  | INTNYR12000010                                                  |
|                                                                                          | SEZ Unit Details<br>SEZ Unit Name<br>IE Code |                  | URG8893<br>URG8893                                                                  |                                                                  | SEZ Unit Address                                                            | aaaaaaaaaaaaaaaaaaaaaaa<br>aaaaa,bbbbbbbbbb                     |
|                                                                                          | DTA Unit Details<br>DTA Unit Name            |                  | kierti palshetka<br>asdkal;skjdl;a s<br>asodiasop diop                              | r kljsdfk sdjfsj<br>kd las d<br>as di opasid                     | DTA Unit Country<br>DTA Unit State                                          | India<br>Orissa<br>234234                                       |
|                                                                                          | DTA Unit Address                             | Line1            | opasidop asiop<br>ertDTA Unit Ad<br>erwer wer we<br>DTA Unit Addro                  | dia<br>dress Linew<br>rwer wer w1<br>ass Line2 w er              | DTA Unit PAN<br>Type Of DTA Unit<br>Type Of Shipment                        | 234234<br>234234234v<br>F - Mfg. Exporter<br>Consignment Export |
|                                                                                          | DTA Unit Address                             | Line3            | Werwerwr e e<br>DTA Unit Addre<br>wer w rwe rw<br>3423xcscew r<br>23432 432 432 423 | wr werwe r<br>ess Line3 w er<br>e rer<br>we rwe4<br>4 234 234234 | RBI's Approval / Cir. No.<br>RBI's Approval / Cir. No. Date<br>Export under |                                                                 |

Fig: Screen view of CSN No. generated for DTAP Ex Benefit module.

|                                                                                                    | EXCHANGE CONT                         | ROL DECLARATIO                            | ON (GR) FORM NO. 23423 DT. 30/08                                                                                         | 2012                                                                                                    |                      |
|----------------------------------------------------------------------------------------------------|---------------------------------------|-------------------------------------------|----------------------------------------------------------------------------------------------------|----------------------------------------------------------------------------------------------------|----------------------|
| Customs Security No. INTNYR                                                                                                    | 12000010                              |                                           |                                                                                                    |                                                                                                    | Origin<br>Page No. 1 |
| Exporter: kierti palshetkar kijsdfksdjfsj asdkal;skjdl;a skd<br>as d asodiasop diopas diopasid opasidop asiop dia<br>ertDTA Unit Address Line2 wer werer wer wer wer wer w<br>DTA Unit Address Line3 wer wererwerwer e wrr werwer r<br>DTA Unit Address Line3 wer wer werwer er<br>3423xcscew rwe rwe4 23432 432 4234 234 234234 3242<br>Orissa<br>234234<br>ndia |                                       |                                           | Invoice No & Date: 111111111<br>DT.11/09/2012<br>AR4/AR4A No & Date:<br>ARE-wq3213232<br>01/10/2012<br>Q/Cert No & Date: | SB No. and Date:<br>0000050<br>27/09/2012<br>Import-Export Code No: sdfsd34444<br>BIN No./RBI Code No: 234234234v<br>State of Origin of goods:<br>Punjab [30]<br>If export under: Deferred Credit<br>Joint Ventures<br>Rupee Credit<br>Others<br>RBI's Approval/Cir.No. & Date:<br>Type of Shipment: Outright Sale<br>Consignment Export |                      |
|                                                                                                    |                                       |                                           | -                                                                                                    |                                                                                                    |                      |
| Consignee Details:<br>JRG8893<br>aaaaaaaaaaaaaaaaaaaaaaaaaaaaaaaaaababbbb                                                                                                    |                                       | Export Trade Control:<br>SEZ Cargo sez700 |                                                                                                    |                                                                                                    |                      |
| Pre-Carriage By:                                                                                                    | Place of Receipt B                    | y Pre-Carrier:                            | -                                                                                                    | L Others                                                                                                    |                      |
| Vessel/Flight No: Land ,                                                                                                    | Rotation No:                          |                                           | -                                                                                                    | I                                                                                                    |                      |
|                                                                                                    | Port of Loading:<br>Achra             |                                           | NatureOfContract: CIF CIF CF                                                                                             | 🗆 сі 🗹 гов                                                                                                    |                      |
| Port of Discharge:<br>eez700                                                                                                    | Country of Destina<br>India(IN)       | ation:                                    | Exchange Rate U/S 14 of CA: 6.95                                                                                         | Currency of Invo<br>HKD                                                                                                    | ice:                 |
| S.No Marks & Nos.                                                                                                    | No. & Kind of Pkgs.<br>Container Nos. | Statistical Coc<br>Quantity 8             | le, Description of Goods,<br>EXIM Scheme Code.                                                                           |                                                                                                    | Value-FOB in INR     |
| 234                                                                                                    | 34                                    | GR Item Descriptio                        | n GR Item Description                                                                                                    |                                                                                                    | 11051167             |

#### Fig: Screen view of Print GR Form.

#### 8. Type of Print provision in BOE/DTA Sale/BOE/ZTZ/DTAP Ex-B & SB Modules.

It was represented by a few zones that they do not require 5 copies or taking print of 5 copies together results in some print issues and also in case of requests with large number of items the computer and printer are not able to handle the print load. Therefore, a new feature has been introduced in this release which will enable unit/DC users to select the type of print copies for the modules BOE/DTA Sale/ZTZ/DTAP Ex-B & SB. User will have the option to select either Original or Duplicate or Triplicate or Quadruplicate or Quintuplicate or All copies of print. If user has selected the option All copies, other checkboxes will be disabled and print of all the type of copies will get printed. This feature has been implemented to enable users in availing only the type of print copy which is required for the particular request.

| FR                                                    | ease select the type of copies you want to print:                                                                                                    |
|-------------------------------------------------------|----------------------------------------------------------------------------------------------------|
|                                                       | All copies                                                                                                    |
| 🗹 Origin                                              | al 🗌 Duplicate 🗌 Triplicate 🗌 Quadruplicate 🗌 Quintuplicate                                                                                                    |
|                                                       | Print consolidated BOE with Annexure                                                                                                    |
|                                                       | Print Instructions                                                                                                    |
| . Go to Print P<br>2. Go to Page :<br>3. Keep all the | Preview and select landscape mode.<br>Settings and select: (a) Page Size - Legal (b) Zoom as "Shrink to fit" or<br>options in page header and footer blank.<br>nargins as follows: left-0.2", top-0.2", right-0.2", bottom-0.2". |

Fig: Print type copies selection to unit/DC users

## 9. <u>Increase in the field length provided for Item Description in Confirmation/Print/Print Trial</u> pages of DTAP Ex-B module.

Many zones had represented that in order to claim proper export benefits it is required that the length of the field for item description be increased so that more description can be accommodated. This has now been handled. The Scheme type selected by the user in General details tab of DTAP-Ex B request was earlier displayed in the Item Description section and in the Scheme Type on top of the Confirmation/Print/Print Trial pages. From this release onwards the Scheme type selected will be displayed only on the top of Confirmation/Print/Print Trial pages and the Scheme type being displayed in Item description section will now be replaced by Item Description 2. This will not display same information twice on the confirmation page. This will allow for significantly increasing the field length for item description.

|                                                                                                    |                                                                                 | BILL OF EXPORT                                              | OF GOODS UI                                | IDER CLAIM FOR DUTY DRAWBA                                           | СК                                              |                              |
|----------------------------------------------------------------------------------------------------|---------------------------------------------------------------------------------|-------------------------------------------------------------|--------------------------------------------|----------------------------------------------------------------------|-------------------------------------------------|------------------------------|
|                                                                                                    | SC                                                                              | HEME TYPE Drawback a                                        | and Post Expo                              | t DEPB                                                               |                                                 | Original<br>Page No. 1/2     |
| Exporter:<br>kierti palsh<br>las d asoc                                                                                                    | :<br>hetkar kljsdfksdjfsj asdkal;s<br>diasop diopas diopasid opas               | kjdl;a skd<br>sidop asiop dia                               |                                            | Invoice No & Date: 111111111<br>DT.11/09/2012<br>AR4/AR4A No & Date: | Bill Of Export No a                             | & Date:                      |
| ertDTA Ur<br>DTA Unit /<br>DTA Unit /                                                                                                    | hit Address Linewerwer we<br>Address Line2 wer werwe<br>Address Line3 wer wer w | er we rwer wer w1<br>rwr e ewr werwe r<br>rwe rwe rer       |                                            | ARE-wq3213232<br>01/10/2012                                          | 27/09/2012<br>Import-Export Code No: sdfsd34444 |                              |
| 3423xcscew rwe rwe4 23432 432 4234 234 234 234234 3242<br>Orissa<br>_234234                                                                                                    |                                                                                 |                                                             |                                            | Q/Cert No & Date:                                                    | BIN No./RBI Code                                | No: 234234234v               |
| India<br>Consigne<br>URG8893                                                                                                    | ee Details:                                                                     |                                                             |                                            | Export Trade Control:                                                | State of Origin of<br>Punjab [30]               | goods:                       |
| ,aaaaaaaa<br>bb,bbccco<br>il Nadu,Ind                                                                                                    | aaaaaaaaaaaaaaaaaaaaaaaaaaaaaaaaaaabbbbb                                        |                                                             |                                            | SEZ Cargo sez700                                                     | Joint Ventures     Rupee Credit                 |                              |
| Client Details Applicable Client Details Applicable Client D<br>etails Applicable Client Details Applicable Client Details A<br>policable Client Details Applicable Client Details App |                                                                                 |                                                             |                                            | Cthers<br>RBI's Approval/C                                           | ir.No. & Date:                                  |                              |
| Custom                                                                                                    | House Agent: SELF                                                               | L/C No:                                                     |                                            |                                                                      | Type of Shipmer<br>☑ Consignment E:<br>□ Others | nt: 🗖 Outright Sale<br>xport |
| Lorry No                                                                                                    | ./Train & Wagon No:                                                             | Originating From:<br>Achra                                  |                                            |                                                                      |                                                 |                              |
| Discs Of                                                                                                    | Delivery                                                                        | Land Cus. Station:<br>1234567890                            |                                            |                                                                      |                                                 |                              |
| sez700                                                                                                    | Place Of Delivery:<br>sez700<br>Country Of Destination:                         |                                                             | n:                                         | Nature of Contract: 🛛 CIF 🔲 (                                        | сғ 🗆 сі 🗹 ғов                                   |                              |
|                                                                                                    |                                                                                 | india(in)                                                   |                                            | Exchange Rate U/S 14 of CA: 6.                                       | 95 Currency of Invo<br>HKD                      | ice:                         |
| S.No                                                                                                    | Marks & Nos.                                                                    | No. & Kind of Pkgs.<br>Container Nos.                       | Statistical                                | Code & Description of Goods.                                         | Quantity                                        | Value-FOB in INR             |
| 1                                                                                                    | 234                                                                             | 34,LOG<br>For Container<br>Details,Please refer<br>annexure | 05021010<br>1111 111111<br>,eerter retertr | I 111111 11111111 111gvbhgf<br>re tetreer tre ter tertert            | 32.000000<br>LBS                                | 445.36                       |
| annexure 05021010                                                                                                    |                                                                                 |                                                             |                                            |                                                                      |                                                 |                              |

#### Fig: Confirmation page screen view displaying Scheme Type

|                          | Dut                        | y Recovery through Advance Duty Ledger      |                              |
|--------------------------|----------------------------|---------------------------------------------|------------------------------|
| Unit Name:               | SEZ748UN                   | SEZ Name:                                   | sez748n                      |
| Request ID:              | 261200017175               | SEZ Thoka Number:                           | 0000132                      |
| Transaction Type:        | DTA Sale                   | Duty Amount:                                | Rs. 482824.0000              |
| Duty Recovery Status:    | Duty Paid                  |                                             |                              |
| Duty Paid Vide:          | Advance Duty Ledger        | maintained by SEZ Online system on beha     | alf of Specified Officer,    |
| Advance Duty ledger bal  | ance after blocking duty f | or above transaction: Rs. 56591854.3500     |                              |
| 10/17/2012 3:13:21 PM ww | /w.sezonline-ndml.com/     |                                             |                              |
| Duty amount has been b   | locked in the Advance Du   | ty Ledger of the Unit and the same shall be | e debited once the assessmen |
|                          |                            |                                             |                              |
|                          |                            |                                             |                              |

Fig: Print view of "Advance Duty Recovery Slip".

#### 10. Change in Sub contracting module.

Few changes in the existing functionality for Sub-contracting module have been brought. It was mandatory for Unit user to enter data for the fields mentioned below which were populated after selection of 'Goods Brought In By' as 'BOE' or 'DTAP' in Goods Out Details section of Goods Out tab.

#### BOE:

- BOE No.
- BOE Date
- Duty Forgone

#### DTAP:

- DTA Procurement No.
- DTA Procurement Date
- ARE-1 No.
- ARE-1 Date

It was mandatory for the user to enter data in the above mentioned fields to process the request. However if the Unit is not in a position to relate the goods being sent out to a defined earlier transaction system will allow it to still file the transactions without such details.

|                              |               |   | Quantity *                           | 100.00000             |
|------------------------------|---------------|---|--------------------------------------|-----------------------|
| Item Description *           | ASDFER        |   | Unit Price                           | 10.00000              |
| стн *                        | 84011000      | Q | Product Value                        |                       |
| Unit of Measurement *        | BAGS          | ~ | Any one out of Unit Price and Produc | t Value is Mandatory. |
| Goods Brought In By *        | Bill Of Entry | ~ | Item Type *                          | Manufactured goods 💊  |
|                              | L             |   | Currency *                           | INDIAN RUPEE          |
| BOE Import Dept. S. No.      |               |   | Total Duty Forgone as per BOE        |                       |
| BOE Import Dept. S. No. Date | _/_/          |   |                                      |                       |

Fig: Goods Out Details tab screen view for selection of BOE in Goods Brought In By field for SC

<u>module.</u>

| Add Goods Out Details |                     |                                       |                      |
|-----------------------|---------------------|---------------------------------------|----------------------|
|                       |                     | Quantity *                            | 100.000000           |
| Item Description *    | ASDFER              | Unit Price                            | 10.000000            |
| CTH *                 | 84011000 🔍          | Product Value                         |                      |
| Unit of Measurement * | BAGS 💌              | Any one out of Unit Price and Product | Value is Mandatory.  |
| Goods Brought In By * | DTA Procurement 🛛 💙 | Item Type *                           | Manufactured goods 💌 |
| (                     |                     | Currency *                            | INDIAN RUPEE         |
| DTA Procurement No.   |                     | ARE-1 No.                             |                      |
| DTA Procurement Date  | _/_/ 🎟              | ARE-1 Date                            | _/_/ 🎟               |
|                       | Save                | Cancel                                |                      |

Fig: Goods Out Details tab screen view for selection of DTAP in Goods Brought In By field for SC module.

#### 11. Extension of the Vendor Management link to Unit Approver.

The Vendor Management feature which was previously provided to Unit Admin has now also been extended to Unit Approver. The Name & Address details of the entities may be stored by the unit in SEZ Online system so that the same can be used in various customs transactions by using the search facility rather than repetitive data entry while submission of transactions. This list created by a given unit will be visible only to its Users and not to any other entity or their users. This list of the Entities may be maintained by the Unit Admin Users in the following Manner:

- Log in with Unit Approver
- Go to Administration  $\rightarrow$  'Maintain Entities'.
- The screen called 'Maintain Vendors' will open which will enable the user to either search for an already existing Vendor Entity or add a new Entity.
- To Add a Vendor Entity, click on ADD button& enter all the details in the form & SAVE.

| Inbox                                                   | Maintain Vendors     |                       |
|---------------------------------------------------------|----------------------|-----------------------|
| Search Request<br>Reports<br>Entity Details             | Name                 | PAN Search Add Delete |
| Administration Accept LOA                               | Maintain Vendors     |                       |
| Commencement Of Production                              | Name of Entity *     | XYZ Limited           |
| Unit Lease Deed                                         | PAN                  | ATD005689S            |
| SEZ Online Payments                                     | IE Code              | 123698745012          |
| Advance Duty Deposit<br>Update Part Consignment Request | Address Line 1*      | Kamal Mills           |
| Prepare Quarterly Reports                               | Address Line 2       | Parel                 |
| Rewarehousing Completion                                | Address Line 3       |                       |
|                                                         | City*                | Mumbai                |
|                                                         | Country <sup>*</sup> | India                 |
|                                                         | State*               | Maharashtra 💌         |
|                                                         | Pin *                | 400042                |
|                                                         |                      | Submit                |

Fig: Screen view of Unit Approver to add Vendor details

 Details of an existing Vendor Entity can be deleted. Search for the record which needs to be deleted & click on DELETE button.

| Ma | Maintain Vendors Name PAN Search Add Delete    |                                                                                                    |            |                                                |  |  |
|----|------------------------------------------------|----------------------------------------------------------------------------------------------------|------------|------------------------------------------------|--|--|
|    | Entity Name                                    | Entity Address                                                                                                    | PAN        | IE Co                                          |  |  |
|    | ABCDEFG890ABCD<br>EFGHUABCDEFGHU<br>123456789X | ABCDEFG890&<br>():;',/ABCDEFGHUABCDEFGHI<br>J123456789X,ABCDEFG890&<br>():;',/ABCDEFGHUABCDEFGHI<br>J123456789X,ABCDEFGHI<br>J123456789X,ABCDEFGHI<br>J123456789X,ABCDEFGBI<br>():;',/ABCDEFGHUABCDEFGHI<br>J123456789X,ABCDEFG890&<br>():;',/ABCDEFGHUABCDEFGHI<br>J123456789X,ABCDEFG890<br>[):;',/ABCDEFGHUABCDEFGHI<br>J123456789X,Bouvet<br>Island,ABCDEFG89 | ABCDEFG890 | ABCDEFG890ABCD<br>EFGHJABCDEFGHJ<br>123456789X |  |  |
|    | ABCD                                           | Address Line<br>1,City,Maharashtra,India,12345<br>6                                                                                                    | PAN1234567 |                                                |  |  |
|    | Kamal<br>XYZ Limited<br>India.400042           |                                                                                                    | ATDOO5689S | 123698745012                                   |  |  |

Fig: Screen view after addition of Vendor details.

The Vendor details so maintained in SEZ Online System by the Units will be available for selection at various fields in all the Customs Module (except Zone to Zone Transfer & Intra SEZ Transfer as in these cases, the Unit transacts with another SEZ Unit whose details can be searched for and need not be data entered) and in Softex Forms. The Matrix below specifies, Module wise, the fields where the Vendor Details so maintained will be available for selection to the Unit Users.

| Sr. No                             | Module               | Fields where the Vendor Details will be<br>available for selection by Unit Users |  |
|------------------------------------|----------------------|----------------------------------------------------------------------------------|--|
| 1                                  | Bill of Entry        | Supplier Details                                                                 |  |
|                                    |                      | Seller Details                                                                   |  |
|                                    |                      | Broker Details                                                                   |  |
|                                    |                      | Client Details                                                                   |  |
| 2                                  | Shipping Bill        | Consignee Details                                                                |  |
|                                    |                      | Third party Details                                                              |  |
|                                    |                      | Buyers Details                                                                   |  |
|                                    |                      | Client Details                                                                   |  |
| 3                                  | DTA Sale             | DTA Unit/ Buyer Details                                                          |  |
|                                    |                      | Seller Details                                                                   |  |
|                                    |                      | Broker details                                                                   |  |
|                                    |                      | Client Details                                                                   |  |
| 4                                  | DTA Procurement      | Client Details                                                                   |  |
|                                    |                      | DTA Unit Details                                                                 |  |
| 5                                  | DTA Procurement with | Client Details                                                                   |  |
|                                    | Ex-Benefit           | DTA Unit Details                                                                 |  |
|                                    |                      | Buyers Details                                                                   |  |
| 6                                  | Softex form          | Client Details                                                                   |  |
| 7 Temporary Removal Client Details |                      | Client Details                                                                   |  |
|                                    |                      | Receiving Unit details.                                                          |  |
| 8                                  | Subcontracting       | Client Details                                                                   |  |
|                                    |                      | Receiving Unit details                                                           |  |

This facility is in addition to the existing facility of populating details of the counter party by data entry or by file upload.

#### 12. Addition of State field in DTA Sale/DTAP/DTAP Ex Benefit modules.

The field 'State' available to unit users while entering Vendor details through Vendor Management link will also be available for selection in the modules DTA Sale/DTAP/DTAP Ex-B for selection to unit users in the sections mentioned below. It will be a dropdown and is a nonmandatory field. The data selected by user from the dropdown of 'State' field will be displayed on Confirmation/Print/Print trial pages.

| Sr. No | Module               | Fields where the Vendor Details will be |
|--------|----------------------|-----------------------------------------|
|        |                      | available for selection by Unit Users   |
| 1      | DTA Sale             | DTA Unit/ Buyer Details                 |
| 2      | DTA Procurement      | Client Details                          |
|        |                      | DTA Unit Details                        |
| 3      | DTA Procurement with | Client Details                          |
|        | Ex-Benefit           | DTA Unit Details                        |
|        |                      | Buyers Details                          |

While entering details in any of the above mentioned sections for the modules DTA Sale/DTAP/DTAP Ex-B id user selects the vendor details added through Vendor Management link, then the state field will be automatically populated and same will be displayed on Confirmation/Print/Print Trial pages.

#### 13. Generation of Advance Duty Recovery Slip.

A new feature has been introduced in the SOS system which will enable the Unit/Customs users to take print of the Advance duty paid slip for DTA Sale module. This will enable the units/customs in maintaining a record of the duty paid and mode of payment etc. for every request where 'Advance Duty Paid' option is used. The "Advance Duty Recovery Slip" link has been provided in the "Reports" link available to the Unit & Customs users. Users will have to enter the Request ID which has used the Advance Duty payment feature to fetch the details. On click of Print button, the slip will be generated. If due to raise query, amendment, cancellation the duty amount gets revised in the advance duty ledger against the transaction and the receipt is generated post such changes then the receipt will indicate the updated amount and the updated status.

| Inbox                           | Reports Repository             |
|---------------------------------|--------------------------------|
| Search Request                  | Get Reports                    |
| Reports<br>Entity Details       | Softex Summary Report          |
| Administration                  |                                |
| Accept LOA                      | Softex Contract summary report |
| Commencement Of Production      | Advance Duty Ledger Report     |
| SEZ Online Payments             | Custome Transaction Reports    |
| Advance Duty Deposit            | Customs manadelion Reports     |
| Update Part Consignment Request | Check Bulk Upload Status       |
| Rewarehousing Completion        | Part Consignment Report        |
|                                 |                                |
|                                 | Advance Duty Recovery Slip     |

Fig: Advance Duty Recovery Slip link to Unit & Custom users.

|                                | Advance Duty Recovery Slip                                                                                                    |                                       |                   |                 |
|--------------------------------|----------------------------------------------------------------------------------------------------|---------------------------------------|-------------------|-----------------|
|                                |                                                                                                    |                                       |                   |                 |
|                                | Request ID                                                                                                    | ^261200017175                         |                   |                 |
|                                |                                                                                                    | Search                                |                   |                 |
| Administration                 |                                                                                                    |                                       |                   |                 |
|                                |                                                                                                    | Duty Recovery through Advance Duty Le | dger              |                 |
|                                | Unit Name:                                                                                                    | SEZ748UN                              | SEZ Name:         | sez748n         |
|                                |                                                                                                    |                                       |                   |                 |
| SEZ Online Payments            | Request ID:                                                                                                    | 261200017175                          | SEZ Thoka Number: | 0000132         |
|                                | Transaction Type:                                                                                                    | DTA Sale                              | Duty Amount:      | Rs. 482824.0000 |
| Update Part Consignment Reques |                                                                                                    |                                       |                   |                 |
| Prepare Quarterly Reports      | Duty Recovery Status:                                                                                                    | Duty Paid                             |                   |                 |
| Rewarehousing Completion       | Puty Daid Videy Advance Puty Ledner maintained by SEZ Online system on behalf of Specified Officer                                  |                                       |                   |                 |
|                                | buty raid vide. Advance buty Ledger maintained by SL2 Offine System on behall of specified officer,                                 |                                       |                   |                 |
|                                | Advance Duty ledger balance after blocking duty for above transaction: Rs. 56591854.3500                                            |                                       |                   |                 |
|                                | 1011710010 0 10 01 00                                                                                                    |                                       |                   |                 |
|                                | 10/17/2012 3:13:21 PM www.sezonline-ndml.com/                                                                                       |                                       |                   |                 |
|                                | Puty amount has been blocked in the Advance Duty Ledger of the Unit and the same shall be debited once the assessment is completed. |                                       |                   |                 |
|                                | Print                                                                                                    |                                       |                   |                 |
|                                |                                                                                                    |                                       |                   |                 |
|                                |                                                                                                    |                                       |                   |                 |
|                                |                                                                                                    |                                       |                   |                 |

Fig: Unit Approver screen view of "Advance Duty Recovery Slip".

#### 14. Introduction of payment mode NEFT/RTGS to unit users.

Over the last few months it has been experienced that Units have developed a preference for use of NEFT / RTGS mode of transfer of funds for remitting payments to NDML for usage of SEZ Online system. This results in faster settlement of transactions and better reconciliation also.

Therefore, in order to facilitate units to properly register details of the payments made by them using NEFT / RTGS mode of transfer, the screens used for recording details of the payments made is being re-designed. In the newly designed screen, there is a separate field for recording details of NEFT / RTGS payments. Units may use the same only for NEFT / RTGS payments.

Further, in order to reduce the number of clicks and pages refresh on the payment transaction page changes have been made. Now all the details for payment can be entered in a single screen itself. Further, payment through online payment gateway has been temporarily disabled.

In payment mode section of Account details screen, extra option of NEFT/RTGS has been made available to the user along with the existing options of Cheque & DD. User has to enter mandatory data in the fields Cheque/DD/NEFT Transaction Reference No. (For NEFT/RTGS payment user has to enter 16 digit NEFT/RTGS reference No. issued by the bank), Bank Name, Branch Name & Location and Date of Cheque/DD/NEFT payment to proceed with the payment. User has also been provided a checkbox to edit units contact details viz. Mobile No. & Email ID. These are used for communicating with the Unit representative in case of any query relating to payment status. On clicking the "Pay" button, if all the mandatory details have been entered by user, following pop-up message is displayed to confirm submission of payment authorisation request.

| Account Deposit Details : Account No - 2271 Help                                                                                                    |                   |         |  |
|----------------------------------------------------------------------------------------------------|-------------------|---------|--|
| Topup Amount (in INR) : *                                                                                                    |                   | 10 00   |  |
| AMC Payment                                                                                                    |                   |         |  |
| TDS Amount (in INR)                                                                                                    |                   |         |  |
| Net Amount Payable (in INR) :                                                                                                    |                   | 1000.00 |  |
| Balance Amount (in INR) :                                                                                                    |                   | 1234560 |  |
| Payment Mode * NO:T/RTGS By COque By DD OOne Payme                                                                                                    | nt Using Gateway  |         |  |
|                                                                                                    |                   |         |  |
| Cheque /DD/NEFT Transaction Reference No.*                                                                                                    | 00 13F 123 110 00 | 052     |  |
| Bank Name : *                                                                                                    | ABC Bank          |         |  |
| Branch Name & Location :*                                                                                                    | Parel             |         |  |
| Date of Cheque /DD/NEFT Payment: *                                                                                                    | 01/11/2012        |         |  |
| Net Amount Payable (in INR)                                                                                                    | 1000.00           |         |  |
| Remarks :                                                                                                    |                   |         |  |
| f√ase select checkbox to edit Mobile No. & Email address                                                                                                    |                   |         |  |
| Mobile No: 98 325 87 401 Emai                                                                                                    | il ID : aa @g mai | l com   |  |
| In case the payment is not collected within 3 days of you submitting this request we will use these details to contact you.                                                                 |                   |         |  |
| Alert me if the TOPUP balance reaches to                                                                                                    |                   | 200 INR |  |
| * Cheque/Demand draft should be drawn in favour of 'IISDL Database Management Limited', payable at Mumbai.<br>Kindly mention the name of the company on the reverse side of the instrument. |                   |         |  |
| Pay Cancel                                                                                                    |                   |         |  |

#### Fig: Unit Approver Account Deposit screen view.

| Window | s Internet Explorer 🛛 🔀                                                                                                    |
|--------|----------------------------------------------------------------------------------------------------|
| ?      | You have chosen to make a payment of Rs. 500.00 through NEFT to NDML for using SEZ Online services. In case of NEFT / Chqeue / DD payment the amount being paid will be available for your usage after you have deposited the amount in NDML bank account and receipt of the amount in the bank account is verified by NDML team. Please confirm to proceed. |
|        | OK Cancel                                                                                                    |

Fig: Confirmation pop-up on click of Pay button.

On clicking OK button in the message window the transaction processing is completed.

On successful processing of payment a confirmation pop-up is displayed to the user as shown below

| Window | Windows Internet Explorer 🛛 🛛 🔀                                                                                                    |  |  |  |  |
|--------|----------------------------------------------------------------------------------------------------|--|--|--|--|
| 1      | You have successfully submitted the details of the payment being deposited by you with NDML for using SEZ Online services. Your Transaction ID for this request is 1184717, please indicate this ID in all correspondence with SEZ Online team. It may be noted that the cheque/DD should be drawn in favour of 'NSDL Database Management Limited'. Kindly note that, credit to the Deposit Account against this entry is subject to realization of the instrument. You may kindly deposit the amount as per the details already submitted by you. NDML team will verify the credit of the amount in its bank account and promptly confirm your request. For any queries in this regard you may write to Sezinfo@nsdl.co.in and quote "Payment Confirmation" as the subject matter and mention your Transaction ID along with details of your query. Receipt for this payment may be downloaded from transaction history link on realization of the payment. |  |  |  |  |
|        |                                                                                                    |  |  |  |  |

Fig: Confirmation pop-up after successful payment of transaction.

The receipt which used to get generated earlier on submission of payment authorisation request will not be generated by default. However, the user can generate the receipt and take print out by clicking on the Transaction ID hyperlink available in Transaction History link.

|  | NSDL Database Management Lin                                           | NSDL Database Management Limited (NDML) |  |  |
|--|------------------------------------------------------------------------|-----------------------------------------|--|--|
|  | SEZ Online System                                                      |                                         |  |  |
|  | Reciept for the payment r                                              | nade                                    |  |  |
|  | Unit Name : nua1812n                                                   |                                         |  |  |
|  | Unit Code : 2790                                                       |                                         |  |  |
|  | Transacted By : nua1812pa                                              |                                         |  |  |
|  | Date of Payment: 19-Jul-2012                                           |                                         |  |  |
|  | Paid towards : Deposit To I                                            | Jeposit Account                         |  |  |
|  | Amount Paid : 1234560 INF                                              | 2                                       |  |  |
|  | Mode of Payment : Cheque                                               |                                         |  |  |
|  | Cheque / DD / NEFT Payment details : 123456,19-                        | lul-2012 10:47:12                       |  |  |
|  | Bank Name : adada                                                      |                                         |  |  |
|  | Transaction ID in SEZ Online System : 14507                            |                                         |  |  |
|  | This is an Auto Generated document and does not require any signature. |                                         |  |  |
|  |                                                                        |                                         |  |  |
|  |                                                                        |                                         |  |  |

*Fig: Print View of receipt being generated on payment of amount in units account.*